## Карточка мероприятия

## Карточка мероприятия

💡 Карточка мероприятия создаётся до проведения мероприятия!

Перед созданием карточки убедитесь, что ваше событие или его идея считается мероприятием. Подробнее: Как провести мероприятие?

## Краткая памятка

- Перейдите в приложение «Мероприятия»
- Нажмите «Добавить мероприятие»
- Заполните общую информацию и пресс-релиз (анонс и описание), нажмите «Добавить»
- Заполните характеристики мероприятия
- Укажите места проведения мероприятия
- Укажите клуб и людей в списке организаторов
- Добавьте мероприятие в <u>таблицу отчётности</u>
- О После проведения мероприятия заполните отчёт

## Полная инструкция

1. На главной странице ИСУ в меню «Приложения» нажмите на пункт «Мероприятия»

| ∈ 💓 ИСУ ИТМО                             | Интранет-портал 🛷 10 недоть, чет. Полоск по людон 🙀                                                                                                    |                                                          |                 |  |  |  |
|------------------------------------------|----------------------------------------------------------------------------------------------------|----------------------------------------------------------|-----------------|--|--|--|
|                                          | Старт                                                                                                    |                                                          |                 |  |  |  |
|                                          |                                                                                                    |                                                          |                 |  |  |  |
|                                          | Мероприятия                                                                                                    | Bce veponpuerver 🖨                                       | Быстрые сервисы |  |  |  |
|                                          | 13 IT_Conf 3.0 09 Экскурсия для школьникав 9-11<br>апр классов физико-математического                                                                                                    | 11 Хореографический спектакль<br>апр "Видимое невидимое" |                 |  |  |  |
|                                          | последний<br>дать                                                                                                    |                                                          |                 |  |  |  |
|                                          |                                                                                                    |                                                          |                 |  |  |  |
|                                          | 11         Конкурс частичной финансовой         08         "Кейс-чемлионат Техносфера"           мар         поддержки для участия в         апр                                                                                                    | 08 XIII Конгресс молодых ученых ИТМО<br>апр              |                 |  |  |  |
|                                          | остался краткосрочных образовательных осталов.<br>341 динь мероприятиях 11 диня                                                                                                    |                                                          |                 |  |  |  |
|                                          |                                                                                                    |                                                          |                 |  |  |  |
|                                          | Актуальные новости                                                                                                    | Все новости б                                            |                 |  |  |  |
|                                          | Ученый совет Университета ИТМО                                                                                                    |                                                          |                 |  |  |  |
|                                          | <ul> <li>План работы 2023/2024 учебный год</li> <li>Вабота Повзилична Ученити спрета 2023/2024 учебный год</li> </ul>                                                                                                    |                                                          |                 |  |  |  |
|                                          | Enderstrict Sevence Concerts     Enderstrict Sevence Concerts     Enderstrict Sevence Concerts Attemportune attMtd     Concerts Sevence Concerts Attemportune attMtd     Concerts Sevence Concerts Attemportune attMtd                                                                                                    |                                                          |                 |  |  |  |
|                                          |                                                                                                    |                                                          |                 |  |  |  |
|                                          | Важная информация для сотрудников и обучающихся – Стуктуа Учитория и обучающихся – Стуктуа Учиториев                                                                                                    |                                                          |                 |  |  |  |
| 1/178.00                                 | • Центр трансбера техналогий - НФНтоли                                                                                                    |                                                          |                 |  |  |  |
| INT I VIO                                | <ul> <li>Percenting and a set of the set of the set</li></ul> |                                                          |                 |  |  |  |
|                                          | Консоналионная подакод желорепораватальной деятельности (ИОД)     Консоналионная подакод желорепораватальной деятельности (ИОД)     Приложения                                                                                                    |                                                          |                 |  |  |  |
|                                          | Электронный документооборот в ИТМО — Полос по приложныем                                                                                                    |                                                          |                 |  |  |  |
|                                          | Посницииства поредока на алектовний херумиторборат     Элекон на пригреточние для подготовки действота     Залекон на пригреточние для подготовки действота     Ученны пригреточние для подготовки действота     Ученны пригреточние для подготовки действота                                                                                                    |                                                          |                 |  |  |  |
| Служба поддержки ИСУ<br>Служба поддержки | • Инструкция для подържателя В НАМАВ     • ИПО пределят на систему электоричего подруженторборота     Заявали на пригратични на сдачу кондидатских электоричего     Заявали на пригратични на сдачу кондидатских электоричего     Учебной процесс     Учебной процесс                                                                                                    |                                                          |                 |  |  |  |
|                                          |                                                                                                    |                                                          |                 |  |  |  |

| Приложения                                            | Показать настройки    |
|-------------------------------------------------------|-----------------------|
| Подиск по приложениям                                 |                       |
| Заявки на прикрепление для подгот<br>Учебный процесс  | овки диссертации      |
| Заявки на прикрепление на сдачу ка<br>Учебный процесс | андидатских экзаменов |
| Коммуникационные площадки<br>Ваш Интранет             |                       |

▲ Чтобы каждый раз не искать пункт в меню, добавьте его в избранное: в меню «Приложения» сначала нажмите «Показать настройки», а затем на звёздочку напротив нужного пункта

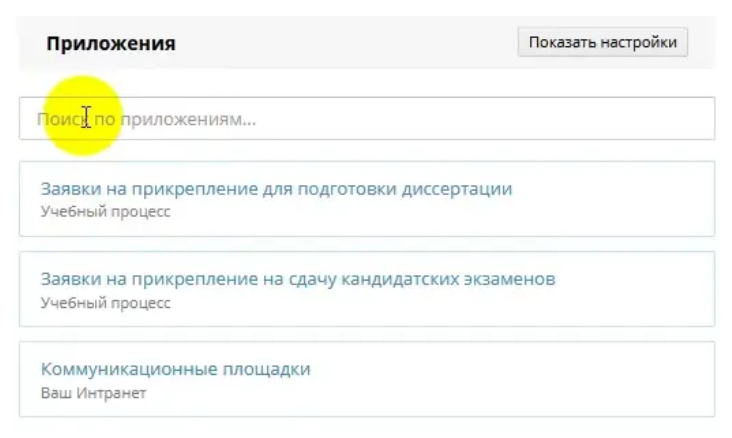

Пункт выделится синим и всегда будет в самом верху меню «Приложения»

1. Нажмите «Добавить мероприятие»

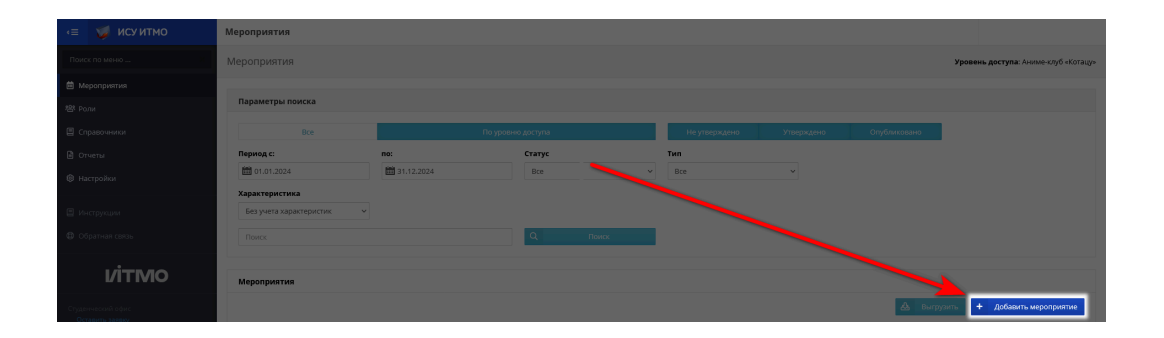

- 2. Вы попадёте в форму создания мероприятия. Заполните общую информацию. **Перечисленные ниже пункты** обязательные!
  - Категория указывайте «Внутреннее». Для Университета ИТМО клубы — внутреннее подразделение, поэтому мероприятие тоже считается внутренним, даже если проходит вне помещений ИТМО или его могут посещать гости не из числа студентов/сотрудников ИТМО. «В РФ» используется, если Университет ИТМО является соорганизатором (обычно это крупные мероприятия типа Megabattle).
  - Публичность: Открытое участвовать может любой желающий;
     Закрытое для участия требуется соблюсти условия или пройти отбор.
  - Формат проведения
  - Наименование полное название мероприятия. Оно будет использоваться в приказе и служебных записках. Пример хорошего названия: «Конкурс публичных выступлений "Дай микрофон!"» Пример плохого названия: «Web3.0Hack»
  - Краткое наименование упрощённое название для поиска и отображения в ИСУ. Пример: Дай микрофон
  - Тип желательно, чтобы он совпадал с первой частью Наименования Пример: Конкурс
  - Статус:
    - Факультетский: участники с одного факультета
    - Университетский: более половины участников с двух и более факультетов (подходит для открытых мероприятий для студентов ИТМО)
    - Городской: не менее половины участников не из ИТМО (подходит для открытых мероприятий с большим кол-вом сторонних гостей)
    - Всероссийский: не менее 10% участников посещают мероприятие не из Санкт-Петербурга
    - Международный (соблюдается любое из условий ниже):
      - Соучредителями мероприятия являются зарубежные юр. лица
      - Не менее 20% участников приезжают на мероприятие из других стран

- Не менее 5 спикеров являются иностранцами
- Основной вид деятельности для клубов всегда «Внеучебная», другие значения используются подразделениями ИТМО.
- Дата начала
- Дата окончания

▲ «Карточка мероприятия» в ИСУ используется не только клубами, но и другими подразделениями ИТМО, поэтому часть полей всегда заполняется согласно этой инструкции, а не по «очевидному» варианту.

| Добавление мероприятия ×                    |                                              |          |           |                                                    |              |                                         |          |               |        |           |
|---------------------------------------------|----------------------------------------------|----------|-----------|----------------------------------------------------|--------------|-----------------------------------------|----------|---------------|--------|-----------|
| Руссой язык + Добавить язык + Добавить язык |                                              |          |           |                                                    |              | + Добавить                              |          |               |        |           |
| Общая информация                            |                                              | Пресс-ре | из        | Пост-рели                                          | 3            |                                         |          |               |        |           |
| Категория                                   |                                              |          |           |                                                    | Публичность  |                                         |          | Формат провед | цения  |           |
| Внутреннее                                  | Β ΡΦ                                         | За р     | убежом    | MOOC                                               | Открыт       | oe                                      | Закрытое | Очно          | Онлайн | Смешанные |
| * Наименование                              |                                              |          |           |                                                    |              |                                         |          |               |        |           |
| Конкурс публичных высту                     | Конкурс публичных выступлений «дай микрофон» |          |           |                                                    |              |                                         | 1.       |               |        |           |
| Краткое наименование                        |                                              |          |           |                                                    |              |                                         |          |               |        |           |
| Дай микрофон                                |                                              |          |           |                                                    |              |                                         |          |               |        |           |
| Тип Статус                                  |                                              |          |           |                                                    | Основной я   | Основной язык Основной вид деятельности |          |               | ости   |           |
| Конкурс                                     | ✓ университетский ✓                          |          | Русский 🗸 |                                                    | Внеучебная 🗸 |                                         |          |               |        |           |
| * Дата начала * Дата окончания              |                                              |          |           | Дата начала регистрации Дата окончания регистрации |              |                                         | ации     |               |        |           |
| iiii 17.05.2024 17:00                       | Примерные сроки                              |          |           |                                                    |              |                                         | <b></b>  |               |        |           |
| Комментарий к срокам                        |                                              |          |           |                                                    |              |                                         |          |               |        |           |
|                                             |                                              |          |           |                                                    |              |                                         |          |               |        |           |
| Проводится в рамках Сайт                    |                                              |          |           |                                                    |              |                                         |          |               |        |           |
|                                             |                                              |          |           |                                                    | × ^          |                                         |          |               |        |           |

Пример заполненной «Общей информации»

3. Заполните анонс и описание. Мероприятия публикуются в календаре ИСУ, поэтому следует писать с соблюдением цензурности и орфографии. Для проверки текста пользуйтесь сайтом **glvrd.ru** 

| Добавление мероприятия                       |                        | ×          |
|----------------------------------------------|------------------------|------------|
| Русский язык + Добавить язык                 |                        | + добавить |
| Общая информация                             | Пресс-релиз Пост-релиз | =          |
| Анонс (краткое описание)                     |                        |            |
| <i>≫</i> → B <i>I</i> <u>U</u> <i>⊗</i> T1 → | A - ≔ ≡ ≡ • ⊞          | 5 C 4      |
|                                              |                        |            |
| Описание                                     |                        |            |
| <i>≫</i> • B <i>I</i> <u>U</u> <i>⊗</i> T! • | A - ≡ ≡ ≡ • ⊕ - '      | 5 C 4      |
|                                              |                        |            |

4. После заполнения нажмите кнопку «Добавить». Вы попадёте в созданную карточку мероприятия.

| Добавление меро     | приятия            |            |      |             |          |                   |        |            |
|---------------------|--------------------|------------|------|-------------|----------|-------------------|--------|------------|
| Русский язык 🕂      | Добавить язык      |            |      |             |          |                   |        | + Добавить |
| Общая информа       | ция                |            |      |             |          |                   |        |            |
| Категория           |                    |            |      | Публичность |          | Формат проведения |        |            |
| Внутреннее          | В РФ               | За рубежом | MOOC | Открытое    | Закрытое | Очно              | Онлайн | Смешанные  |
| * Наименование      |                    |            |      |             |          |                   |        |            |
| Конкурс публичных в | зыступлений «Дай і | микрофон»  |      |             |          |                   |        |            |
|                     |                    |            |      |             |          |                   |        | lli.       |

- 5. Заполните характеристики мероприятия:
  - а. Проводится в рамках указывайте ВР (Внеучебная работа). Как и с «Основным видом деятельности», остальные значения предназначены для других подразделений ИТМО и клубы не должны их использовать.
  - b. Планируемое кол-во участников указывайте реальное число людей, ожидаемое на мероприятии.
  - с. Ресурсы с информацией о мероприятии (имеются в виду соцсети, СМИ и другие информ. ресурсы):
    - і. Ссылку на ресурс вставляйте в поле «Комментарий»
    - іі. В поле «Значение» ставится:
      - i. "1" если записи и упоминания о мероприятии сделаны в ресурсах ИТМО (Мегабайт, IS, паблики других клубов и подразделений)
      - ii. "1.5" если записи и упоминания сделаны на внешних ресурсах

▲ В «Ресурсах с информацией о мероприятии» важно не перепутать поля и указать верную ссылку на конкретную запись/упоминание, а не на сам ресурс. Если не уверены, обратитесь к менеджеру ОМП. Показатель без корректной ссылки учитываться не будет.

6. Добавьте места проведения.

▲ Если мероприятие проходит несколько дней, на каждый день помещение нужно добавлять отдельно. Если мероприятие не прерывается в ночное время или его участники не покидают место проведения на ночь, добавляйте помещение одной записью (одной строкой) — создавать отдельные записи с временем до полуночи и после полуночи в таком случае не следует.

- 7. Внизу, в пункте «Организаторы», добавьте ваш клуб:
  - а. Нажмите «Добавить».
  - b. Выберите тип «Подразделение». Под «Организациями» в ИСУ понимаются сторонние для ИТМО компании и структуры, например, ПАО «Газпром».
  - с. Найдите клуб по краткому или полному названию.
  - d. Укажите роль «Главный организатор».

У мероприятия может быть несколько подразделенийорганизаторов (клубов).

▲ Не используйте «Добавить ИТМО» без согласования, если Университет не является организатором или соорганизатором мероприятия. Если не уверены, обратитесь к менеджеру ОМП.

Если необходимо добавить нескольких участников, в верхнем правом углу всплывающего окна нажмите «Добавить ещё» — так всплывающее окно не будет закрываться после добавления каждого участника.

| Добавление организатора | Добавить еще 📃 🗙 🗙                    |
|-------------------------|---------------------------------------|
| Тип                     | 1                                     |
| Персона                 | · · · · · · · · · · · · · · · · · · · |
| Персона                 |                                       |
|                         | × ^                                   |
| Роль / тип партнерства  |                                       |
| Главный организатор     | ~                                     |
| Комментарий             |                                       |
|                         |                                       |
|                         |                                       |
|                         | + Добавить                            |

- 8. Добавьте людей, принимающих участие в организации и проведении мероприятия:
  - а. Нажмите «Добавить».
  - b. Выберите тип «Персона».
  - с. Найдите человека по номеру ИСУ или ФИО.
  - d. Укажите роль:
    - i. Главный организатор главный человек, отвечающий за проведение мероприятия и руководящий им.
    - іі. Организатор выполняет крупную задачу для мероприятия, например, настройку и подготовку оборудования.
    - ііі. Куратор сотрудник ИТМО, курирующий мероприятие и выставляющий оценку Главному организатору после проведения мероприятия. Если необходима оценка работы Главного организатора для ПГАС и у мероприятия нет куратора, обратитесь в ОМП.
    - iv. Координатор волонтёров организует работу волонтёров и оценивает их после мероприятия.
    - v. Волонтёр выполняет менее крупные задачи, например, встречу и сопровождение гостей.

Главным организатором может быть только один человек. Организаторами и волонтёрами могут быть несколько человек.

- 9. Оформите бронь на помещение: Бронирование помещений
- Добавьте мероприятие в таблицу <u>в таблицу</u> и выделите строку цветом:

Красный — на проверку указанных характеристик менеджером ОМП Фиолетовый — мероприятие не подаётся на ПГАС, проверка характеристик не требуется

- 11. После проверки мероприятие в таблице получит другой цвет:
   Зелёный утверждено в ИСУ
   Жёлтый к мероприятию есть вопросы (как правило, они указаны заметкой/комментарием к ячейке с названием мероприятия)
- 12. Если необходимо, сформируйте и согласуйте приказ на мероприятие.
- 13. Проведите мероприятие (нет, это ещё не конец)
- 14. Внесите отчёт о мероприятии